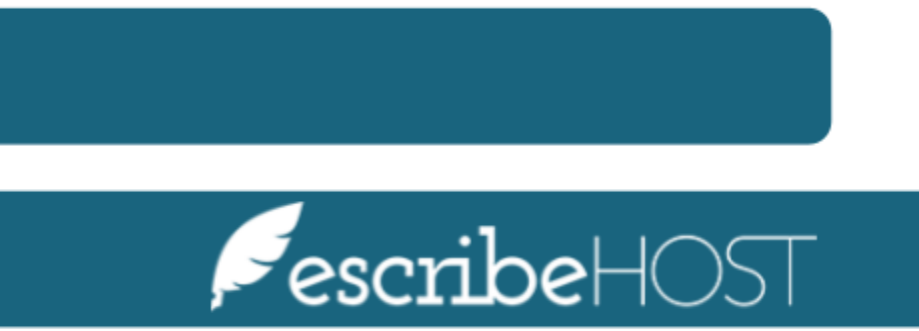

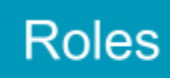

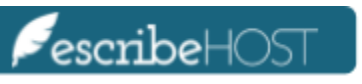

# Roles

| Introduction          | 3 |
|-----------------------|---|
| Create a New Role     | 3 |
| Edit a Role           | 4 |
| Assign Roles to Users | 6 |
| Unassign Roles        | 8 |
| Delete a Role         | 9 |

#### Introduction

A **Role** is a pre-defined collection of permissions that account owners can create in order to easily assign the same set of permissions to various users. *Roles do not replace permissions*, but are a useful complement to assign more than one user with the same set of permissions **with just a few clicks**. Users can also have additional permissions outside the ones provided by a given role.

This training document presents the step-by-step process to create, edit, assign and delete roles.

#### **Create a New Role**

In this section you will learn how to add new roles.

In order to create a new role, go to the **Admin** module on the top navigation bar and select **Users** from the menu on the left. Click **Roles** from the dropdown menu

| escribeHOST         | Q Pt Name, DOB or MRN (?) (?) | 21 22 2 5 6 6 7 9 | Debug OFF     ① |
|---------------------|-------------------------------|-------------------|-----------------|
|                     | Roles                         |                   |                 |
| Users 🕨             | Users e                       |                   |                 |
| Reports <b>&gt;</b> | PHR Users                     |                   |                 |
| Providers >         |                               |                   | View Users 😁    |
| Tasks 🕨             | CALLER                        |                   | View Users 🖀    |
|                     |                               |                   |                 |

Click the **Add Role** button to add a new role.

| PescribeHOST<br>d1b10ea | Q Pt Name, DOB or MRN | ? 8 | Ż | ê 📩 | Debug OFF | daberdalı  | <u>e (CCA)</u> [→ |
|-------------------------|-----------------------|-----|---|-----|-----------|------------|-------------------|
|                         | Roles                 |     |   |     |           |            |                   |
| Users 🕨                 | Add Role              |     |   |     |           |            |                   |
| Reports <b>&gt;</b>     | Role                  |     |   |     |           |            |                   |
| Providers               | ALL_PMS               |     |   |     |           | View Users | Ť                 |
| Tasks 🕨                 | CALLER                |     |   |     |           | View Users | Ť                 |
|                         | DERLIG E              |     |   |     |           | Manulleon  | -                 |

A popup will display. Write the **Role Name** in the field provided.

<u>NOTE</u>: All roles must have a name. The role name cannot exceed 7 characters, and can include only uppercase letters A-Z, digits 0-9, and underscores.

| Tasks 🕨            |         |             |        |            |  |  |
|--------------------|---------|-------------|--------|------------|--|--|
| MQ Admin ►         | DEBUG_E | Add Role    |        | ×          |  |  |
| Scheduling >       |         |             |        |            |  |  |
| Orders Config 🛛 🕨  |         | Role Name * | DOCTOR | _          |  |  |
| Cardiac Devices 🔺  |         |             |        |            |  |  |
| Admin Tools 🔹 🕨    |         |             |        |            |  |  |
| Account Config 🔹 🕨 |         |             |        |            |  |  |
|                    |         |             |        |            |  |  |
|                    |         | * Required  |        | Close Save |  |  |
|                    |         |             |        |            |  |  |
|                    |         |             |        |            |  |  |

### Edit a Role

In this section you will learn how to edit role names and permissions.

Click the role name to edit the permissions.

| Tasks 🕨           | CALLER  | View Users | Ť |
|-------------------|---------|------------|---|
| MQ Admin 🕨        | DEBUG_E | View Users | Ť |
| Scheduling ►      | DOCTOR  | View Users | Ŧ |
| Orders Config 🕨   |         |            |   |
| Cardiac Devices 🕨 |         |            |   |

A pop-up displays that allows you to add or remove permissions to that role. Click and select the checkbox next to the permissions of your choice.

<u>NOTE</u>: You cannot remove a permission for which there are nested permissions or add a nested permission without its parent permission.

| Isor                               | Edit Role                                                                                                    |                                                                                                    | ×                                                                                                    |
|------------------------------------|----------------------------------------------------------------------------------------------------|----------------------------------------------------------------------------------------------------|----------------------------------------------------------------------------------------------------|
| tepi                               | Role Name * DOCTOR 🗹                                                                                                    |                                                                                                    |                                                                                                    |
| Prov                               | Permissions                                                                                                    |                                                                                                    |                                                                                                    |
| iask<br>AQ<br>iche<br>Drde<br>Larc | TASKS View tasks View tasks Greate new tasks Own and require feedback on tasks Owning and requiring feedback on tasks prevents others on the task from resolv- ing it. Manage tasks recipients Show All Tasks Manage Task Limit Selector                 | MEDICATIONS  View Medications  Manage Medications Create. edit, and delete meds and therapies.  Manage Rxs Create. edit, and delete rxs.  Authorize Rxs Issue and print new rxs.  Send eRxs Send erxs to pharmacies. Approve and deny electronic refull requests.                                                                    | <ul> <li>Debug</li> <li>Emergency Access</li> <li>View Documents in an emergency.</li> <li>View Medications in an emergency.</li> <li>View Problems in an emergency.</li> <li>View Med Concerns in an emergency.</li> <li>View Lab Results in an emergency.</li> </ul>                                                             |
|                                    | PATIENT MANAGEMENT  Patient Charts  View Patient Info Create charts and edit Patient Info Delete patient charts Retrieve patient eligibility information on demand View Problems Manage Problems View Vitals Manage Vitals View Witals View Misc Devices | Manage Rx Favorites     Create and delete rx favorites.  PROVIDER MANAGEMENT     Create and edit providers     Modify provider's erx privileges  RESLARCK STUDY MANAGEMENT     Create new research studies     View research studies     Manage research studies     Modify each study's description, sites, and patient enrollment. | <ul> <li>View Admin Module</li> <li>Manage task user groups</li> <li>Manage tasks sub areas</li> <li>Receive Admin Tasks</li> <li>View Audit Log •</li> <li>Manage user permissions</li> <li>Manage insurance Plans</li> <li>Manage Location Settings</li> <li>Manage Problem Mapping</li> <li>Manage Procedure Mapping</li> </ul> |

The changes apply automatically when clicking on checkboxes. Users need to log out and log back in for changes to be reflected to their user permissions.

|                                             | Edit Role                                                                                                    |                                                                                                    |                                                                                                    | × |
|---------------------------------------------|----------------------------------------------------------------------------------------------------|----------------------------------------------------------------------------------------------------|----------------------------------------------------------------------------------------------------|---|
| Rep                                         | Role Name * DOCTOR 🚄                                                                                                    |                                                                                                    |                                                                                                    |   |
| Prov                                        | Permissions                                                                                                    |                                                                                                    |                                                                                                    |   |
| Task<br>MQ i<br>Sche<br>Ordi<br>Carc<br>Adm | TASKS View tasks View tasks View tasks View tasks Owning and requiring feedback on tasks Owning and requiring feedback on tasks prevents others on the task from resolv- ing it. View tasks recipients View tasks the task from tasks View tasks tasks tasks View tasks tasks tasks tasks tasks View tasks tasks t | MEDICATIONS  Vew Medications  Medications  Analoge Res  Analoge Res  Create, edit, and delete meds and therapies.  Analoge Res  Create, edit, and delete res.  Analoge Res  Subtractic Res  Issue and print new res.  Subtractic Res  Send erss to pharmacies. Approve and deny electronic refill | <ul> <li>Debug</li> <li>Emergency Access</li> <li>View Documents in an emergency.</li> <li>View Medications in an emergency.</li> <li>View Problems in an emergency.</li> <li>View Med Concerns in an emergency.</li> <li>View Lab Results in an emergency.</li> </ul> |   |
| Acco                                        | PATIENT MANAGEMENT  PATIENT MANAGEMENT  Patient Charts  Use Watient Info  Create charts and edit Patient Info  Delete patient charts                                                                                                    | requests.  Manage R& Favorites Create and delite nx favorites.  PROVIDER MANAGEMENT Create and edit providers Modify provider's enx privileges                                                                                                    | <ul> <li>View Admin Module</li> <li>Manage task user groups</li> <li>Manage tasks sub areas</li> <li>Receive Admin Tasks</li> <li>View Audit Log ●</li> </ul>                                                                                                    |   |
|                                             | Retrieve patient eligibility information on demand     View Problems     Manage Problems     View Vitals     Manage Vitals     View Misc Devices                                                                                                    | RESEARCH STUDY MANAGEMENT Create new research studies View research studies Manage research studies Modify each study's description, sites, and patient enrollment.                                                                                                    | <ul> <li>Manage user permissions</li> <li>Manage Insurance Plans</li> <li>Manage Location Settings</li> <li>Manage Problem Mapping</li> <li>Manage Procedure Mapping</li> </ul>                                                                                        |   |

You can edit the name of the role in this step, as long as you meet all the requirements mentioned above.

| Edit Role                                                                                      |                                                                                                    | ×                                                                                                    |
|------------------------------------------------------------------------------------------------|----------------------------------------------------------------------------------------------------|----------------------------------------------------------------------------------------------------|
| Rep Role Name * DOCTOR Close Save                                                              |                                                                                                    |                                                                                                    |
| Prov Permissions                                                                               |                                                                                                    |                                                                                                    |
| TASKS View tasks View tasks View tasks View tasks View tasks Own and require feedback on tasks | MEDICATIONS View Medications Manage Medications Create, edit, and delete meds and therapies. Manage Rxs | <ul> <li>Debug</li> <li>Emergency Access</li> <li>View Documents in an emergency.</li> <li>View Medications in an emergency.</li> </ul> |

# **Assign Roles to Users**

In this section you learn how to assign existing roles to users.

In the Admin module, go to **Users** and select **Users** from the dropdown menu.

| PescribeHOST<br>d1b10ea | Q Pt Name, DOB or MRN ? |                              | Debug OFF () daberdate (CCA) |
|-------------------------|-------------------------|------------------------------|------------------------------|
|                         | Users                   |                              |                              |
| Users >                 | Users ser               |                              | Edit User Add User           |
| Reports <b>&gt;</b>     | PHR Users<br>Poles      |                              |                              |
| Droviders <b>b</b>      |                         | Please select a user to edit |                              |

Use the **Find User...** search function to find the user you want to assign to a role.

| escribeHOST        | Q Pt Name, DOB or MRN ? Q | ± 🟥 🖓 🗔                      | Debug OFF () daberdale(CCA) [→ |
|--------------------|---------------------------|------------------------------|--------------------------------|
|                    | Users                     |                              |                                |
| Users 🕨            | Q Find User               |                              | Edit User Add User             |
| Reports <b>•</b>   |                           |                              |                                |
| Providers <b>•</b> |                           | Please select a user to edit |                                |
| Tasks 🕨            |                           |                              |                                |
| MO Admin 🕨         |                           |                              |                                |

Click the **User** name to select it.

| escribeHOST           | Q Pt Name, DOB or MRN ? Q | t 🖡 🖓                        | Debug OFF (1) daberdale (CCA) |
|-----------------------|---------------------------|------------------------------|-------------------------------|
|                       | Users                     |                              |                               |
| Users 🕨               | Q adk                     |                              | Edit User Add User            |
| Reports 🕨             | Adkins, Joy (jadkinscca)  |                              |                               |
| Providers <b>&gt;</b> | C                         | Please select a user to edit |                               |
| Tasks 🕨               |                           |                              |                               |
| MQ Admin 🕨            |                           |                              |                               |

Select a **Role** from the dropdown menu.

|                   | Users                                                                       |                                              |                                                       |
|-------------------|-----------------------------------------------------------------------------|----------------------------------------------|-------------------------------------------------------|
| Users 🕨           | Q Find User                                                                 |                                              | Edit User Add User                                    |
| Reports ►         | 1 Adhina (induineana)                                                       |                                              |                                                       |
| Providers ►       | cindy.putorti@lillegroup.com                                                |                                              | Set Provider Link 📄 Reset Password 📝 Allow user login |
| Tasks 🕨           | Test Note                                                                   |                                              |                                                       |
| MQ Admin 🕨        |                                                                             |                                              |                                                       |
| Scheduling •      |                                                                             |                                              | 4                                                     |
| Orders Config 🕨   | Role Select one 💠 Add                                                       |                                              |                                                       |
| Cardiac Devices 🕨 | Perm ALL_PMS<br>CALLER                                                      |                                              |                                                       |
| Admin Tools 🔹 🕨   | TASKS DEBUG_E                                                               |                                              |                                                       |
| Account Config 🕨  |                                                                             |                                              |                                                       |
|                   | Create new tacks                                                            | Create, edit, and delete meds and therapies. | View Documents in an emergency.                       |
|                   | Own and require feedback on tasks                                           | Manage Rxs                                   | <ul> <li>View Medications in an emergency.</li> </ul> |
|                   | Owning and requiring feedback on tasks prevents others on the task from re- | Create, edit, and delete rxs.                | View Problems in an emergency.                        |

Click the **Add** button to assign that role to the user.

|                    | Users                                                   |                                              |                                                       |
|--------------------|---------------------------------------------------------|----------------------------------------------|-------------------------------------------------------|
| Users 🕨            | Q Find User                                             |                                              | Edit User Add User                                    |
| Reports ►          | <b>1 1 1 1 1 1 1 1</b>                                  |                                              |                                                       |
| Providers <b>•</b> | JOY Adkins (JadkinsCCa)<br>cindy.putorti@lillegroup.com | Se                                           | et Provider Link] 👔 Reset Password 📝 Allow user login |
| Tasks 🕨            | Test Note                                               |                                              |                                                       |
| MQ Admin 🕨         |                                                         |                                              |                                                       |
| Scheduling ►       |                                                         |                                              | 4                                                     |
| Orders Config 🕨    | Role DOCTOR × Add                                       |                                              |                                                       |
| Cardiac Devices 🕨  | Permissions                                             |                                              |                                                       |
| Admin Tools 🕨 🕨    | TASKS                                                   | MEDICATIONS                                  |                                                       |
| Account Config 🕨   | View tasks                                              | Uiew Medications                             | Emergency Access                                      |
|                    | Manage tasks                                            | Manage Medications                           | View Documents in an emergency.                       |
|                    | Create new tasks                                        | create, edit, and delete meds and therapies. | J                                                     |

The permissions assigned to that role are now assigned to that user. A label with the role name displays next to the permission.

| Scheduling <b>&gt;</b> |                                                                                                    |                                                                                          | 1                                                                                                    |
|------------------------|----------------------------------------------------------------------------------------------------|------------------------------------------------------------------------------------------|----------------------------------------------------------------------------------------------------|
| Orders Config 🕨        |                                                                                                    |                                                                                          |                                                                                                    |
| Cardiac Devices 🕨      | DOCTOR O                                                                                                    |                                                                                          |                                                                                                    |
| Admin Tools 🕨 🕨        | Permissions                                                                                                    |                                                                                          |                                                                                                    |
| Account Config 🕨       | View tasks DOCTOR                                                                                                    | MEDICATIONS                                                                              | Debug                                                                                                    |
|                        | Manage tasks DOCTOR     Create new tasks DOCTOR     Own and require feedback on tasks                                                   | Manage Medications DOCTOR Create, edit, and delete meds and therapies. Manage Rxs DOCTOR | <ul> <li>View Documents in an emergency.</li> <li>View Medications in an emergency.</li> </ul>                                            |
|                        | Owning and requiring feedback on tasks prevents others on the task from re-<br>solving it.<br>Manage tasks recipients<br>Show All Tasks | Create, edit, and delete rxs.                                                            | <ul> <li>View Problems in an emergency.</li> <li>View Med Concerns in an emergency.</li> <li>View Lab Results in an emergency.</li> </ul> |

It is possible to assign two or more roles to the same user. All the roles assigned to a user display on a ribbon below the **Role** dropdown.

| Scheduling     >       Orders Config     >       Cardiac Devices     >       Admin Tools     > | Role Select one 2 Add DOCTOR • RX • Permissions                                                                                                    |                                                                                                    | *                                                                                                    |
|------------------------------------------------------------------------------------------------|----------------------------------------------------------------------------------------------------|----------------------------------------------------------------------------------------------------|----------------------------------------------------------------------------------------------------|
| Account Config 🕨                                                                               | TXSKS View tasks DOCTOR Manage tasks DOCTOR Create new tasks DOCTOR Create new tasks DOCTOR Owning and requiring feedback on tasks Owning and requiring feedback on tasks prevents others on the task from re-<br>solving it. Data tasks recipients Data tasks Doctor Show All Tasks DATENT MANAGEMENT PATIENT MANAGEMENT View Patient Lofts DOCTOR Using Wainap Lafts | MEDICATIONS<br>Weiew Medications DOCTOR,<br>Manage Medications DOCTOR,<br>Create, edit, and delete meds and therapies.<br>Manage Rxs DOCTOR,<br>Create, edit, and delete rxs.<br>Manage Rxs DOCTOR,<br>Issue and print new rxs.<br>Manage Rxs FOOTOR,<br>Send erxs to pharmacies. Approve and deny electronic refill<br>requests.<br>Manage Rx Favorites RX<br>Create and delete rx favorites. | Debug     Emergency Access     View Documents in an emergency.     View Medications in an emergency.     View Problems in an emergency.     View Med Concerns in an emergency.     View Lab Results in an emergency.     View Lab Results in an emergency.     View Admin Module     Manage task user groups |

# **Unassign Roles**

In this section you will learn how to remove a role and its attached permissions from a user account.

In order to unassign a role, go to the user and click the **X** next to the role.

| Scheduling    Orders Config | Role Select one Add                                                                                                    |                                                                                                    | h                                                                                                    |
|-----------------------------|----------------------------------------------------------------------------------------------------|----------------------------------------------------------------------------------------------------|----------------------------------------------------------------------------------------------------|
| Cardiac Devices 🕨           | DOCTOR                                                                                                    |                                                                                                    |                                                                                                    |
| Admin Tools 🔹 🕨             | Permissions                                                                                                    |                                                                                                    |                                                                                                    |
| Account Config 🕨            | TASKS         View tasks       DOCTOR         Manage tasks       DOCTOR         Create new tasks       DOCTOR         Own and require feedback on tasks         Owning and requiring feedback on tasks prevents others on the task from resolving it. | View Medications DOCTOR  View Medications DOCTOR  Create, edit, and delete meds and therapies.  Manage Rxs DOCTOR  Create, edit, and delete rxs.  Authorize Rxs DOCTOR | <ul> <li>Debug</li> <li>Emergency Access</li> <li>View Documents in an emergency.</li> <li>View Medications in an emergency.</li> <li>View Problems in an emergency.</li> </ul> |

A pop up will display with the list of permissions you will remove.

<u>NOTE</u>: If the user has more than one role and those roles share permissions, the shared permissions will not be removed.

Click the **Remove** button to accept the change. It will be effective immediately but the user might need to log in and out to see it reflected on their account.

|                      | Remove Role                                                       |                                                                         |
|----------------------|-------------------------------------------------------------------|-------------------------------------------------------------------------|
|                      | Removing RX role from JADKINSCO                                   | CA.                                                                     |
|                      | The following permissions will be                                 | removed: PROVIDERS_SURESCRIPTS                                          |
| DOCTOR . RX .        | PROVIDERS_MANAGE                                                  | S_MANAGE_RXFAVS,                                                        |
| Permissions          | The following permissions are par<br>moved: MEDS_AUTH_RXS, MEDS_M | t of other roles and will NOT be re-<br>MANAGE_RXS, MEDS_MANAGE, TASKS_ |
|                      | MANAGE, TASKS_VIEW, MEDS_VIEV                                     | N                                                                       |
| 🖌 View tasks DOCTOR, |                                                                   |                                                                         |
|                      | ·                                                                 |                                                                         |
|                      |                                                                   |                                                                         |
|                      |                                                                   | Cancel                                                                  |
|                      |                                                                   |                                                                         |

#### **Delete a Role**

In this section you learn how to delete roles.

Before deleting a role, make sure it is not assigned to any users. Go to the **Roles** section in the **Users** dropdown and click the **View Users** link next to a Role.

| MQ Admin 🕨         | DEBUG_E | View Learn | ~  |  |
|--------------------|---------|------------|----|--|
| Scheduling ►       |         | VIEW 03613 | ^  |  |
|                    | RX      | JADKINSCCA |    |  |
| Orders Config 🕨    |         |            |    |  |
| Cardiac Devices 🕨  |         |            |    |  |
| Admin Tools 🔹 🕨    |         |            |    |  |
| Account Config 🛛 🕨 |         |            |    |  |
|                    |         |            | l  |  |
|                    |         | Clo        | se |  |

|                       | Roles    |            |   |
|-----------------------|----------|------------|---|
| Users 🕨               | Add Role |            |   |
| Reports 🕨             | Role     |            |   |
| Providers <b>&gt;</b> | ALL_PMS  | View Users | ÷ |
| Tasks 🕨               | CALLER   | View Users | ÷ |
| MQ Admin 🕨            | DEBUG_E  | View Users | ÷ |
| Scheduling <b>•</b>   | DOCTOR   | View Users | Ŧ |
| Orders Config 🕨       | RX       | View Users | Ť |

You cannot delete a role that is currently assigned to users.

| Cardiac Devices  Admin Tools Account Config  Dismiss            |                 |                                                     |
|-----------------------------------------------------------------|-----------------|-----------------------------------------------------|
| Admin Tools Cannot delete this role. It is assigned to 1 users. |                 | Alert ×                                             |
| Account Config >                                                | Admin Tools 🛛 🕨 | Cannot delete this role. It is assigned to 1 users. |
|                                                                 |                 | Dismiss                                             |

Once the role is not assigned to any users, click the **Bin** icon next to the role to delete it.

|                     | Roles    |            |   |
|---------------------|----------|------------|---|
| Users 🕨             | Add Role |            |   |
| Reports <b>&gt;</b> | Role     |            |   |
| Providers           | ALL_PMS  | View Users | Ť |
| Tasks 🕨             | CALLER   | View Users | 8 |
| MQ Admin 🕨          | DEBUG_E  | View Users | Ť |
| Scheduling ►        | DOCTOR   | View Users | Ť |

A pop-up will display. Click the **Delete** button to complete the process

| Scheduling >       |    |                                            |   |            |
|--------------------|----|--------------------------------------------|---|------------|
| Series and B       | RX | Delete                                     | × | <b>3</b> . |
| Orders Config 🕨    |    |                                            |   |            |
| Cardiac Devices ►  |    | Are you sure you want to delete this role? |   |            |
| Admin Tools 🔹 🕨    |    |                                            |   |            |
| Account Config 🛛 🕨 |    |                                            |   |            |
|                    |    | Cancel Dele                                |   |            |
|                    |    |                                            |   |            |